# ポケットロジアナソフトアップデートマニュアル Ver5.12 対応

## はじめに

ポケットロジアナソフトを<u>インストールしていない</u>パソコンの場合、「1.新規インストール」を行ってください。

ポケットロジアナソフトを<u>インストールしている</u>パソコンの場合、「2. ソフトウェアの更新」を行ってください。

USBドライバについては、「3.1 USBドライバのバージョンを調べる」をご覧ください。

## <目次>

| 1. | 新規インストール              | • |       | • | <br>• | • • | •   |  | • | • | <br>• | • | 2  |
|----|-----------------------|---|-------|---|-------|-----|-----|--|---|---|-------|---|----|
| 2. | ソフトウェアの更新             | • | <br>• | • |       | • • | ••  |  | • | • | <br>• | • | 3  |
| 3. | USBドライバの更新            |   |       |   |       |     |     |  |   |   |       |   |    |
|    | 3.1 USBドライバのバージョンを調べる | • | <br>• |   |       | • • | ••• |  | • | • | <br>• | • | 4  |
|    | 3.2 Windows XP の場合    | • |       |   |       |     | ••  |  | • |   |       | • | 5  |
|    | 3.3 Windows 2000 の場合  | • |       |   |       | • • | ••  |  | • |   | <br>• |   | 12 |
|    | 3.4 Windows Me の場合    |   |       |   |       |     |     |  | • |   |       | • | 22 |

[参考] 3.2 や 3.4 の方法でうまく行かない場合、「3.3 Windows 2000 の場合」のように、ポケットロ ジアナ PL-\*\*\* に対応する oem\*.inf を最初に削除する方法もあります。

### 1. 新規インストール

ここでは概略を説明いたします。新規インストールの詳細は、マニュアルの導入編をご覧ください。

(1) パソコンにポケットロジアナを接続しない状態で、

Windows Me では、PocketLogiana\_Me.msi をダブルクリックします。 Windows 2000, XP では、PocketLogiana\_2000\_XP.msi をダブルクリックします。 ウィザードに従って、ポケットロジアナソフトのインストールを行います。

(2) <u>ポケットロジアナを接続します。</u>新しいハードウェアの追加ウィザードに従い、USBドライバを認識 させます。途中、INFの場所を聞いてきます。

<u>Windows Me, 2000 の場合</u>

ダウンロードした plogiINF512.1zhを解凍してできた¥plogiINF512¥Windows\_Me\_2000¥INF フ オルダを指定します。パソコンを**再起動**します。

<u>Windows XP の場合</u>

ダウンロードした plogiINF512.lzhを解凍してできた¥plogiINF512¥Windows\_XP¥INF フォルダ を指定します。

# 2. ソフトウェアの更新

(1) パソコンにポケットロジアナを接続しない状態で、

「コントロールパネル」の「プログラムの追加と削除」で、ポケットロジアナを選び、「削除」ボタンを押して、 ポケットロジアナの**アンインストール**を行ってください。

(2) Windows Me では、PocketLogiana\_Me.msi をダブルクリックします。Windows 2000, XP では、 PocketLogiana\_2000\_XP.msi をダブルクリックします。

ウィザードに従って、ポケットロジアナソフトのインストールを行います。

## 3.1 USBドライバのバージョンを調べる

#### Windows Me, 2000 の場合

C:¥WINDOWS¥system32¥driversフォルダ(Me の場合)、または C:¥WINNT¥system32¥driversフォ ルダ(2000の場合)のwindrvr.sysの位置で右クリックし、プロパティを選びます。バージョン情報タブを クリックし、ファイルバージョンが 5.2.1.0 であることを確認します。USB ドライバのバージョンが 5.2.1.0 の場合、何もする必要はありません。USB ドライバのバージョンが 5.2.1.0 より以前の場合、USB ドライ バの更新を行います。

| windrvr.sysのプ                                                                                                    | コパティ                         | 28 |
|----------------------------------------------------------------------------------------------------|------------------------------|----|
| 全般 バージョン情                                                                                                    | 報 🖸 改訂履歴 ウイルスプロパティ 概要        |    |
| ファイル バージョン:                                                                                                    | 52.1.0                       |    |
| ≣₩8 <b>₽</b> :                                                                                                    | WinDriver Device Driver 5.21 |    |
| 艾花扬.                                                                                                    | Copyright @ Jungo 2002       |    |
| PETIF11E-                                                                                                    | Copyright & Juligo 2002      |    |
|                                                                                                    |                              |    |
| 項目:                                                                                                    |                              |    |
| ファイル バージョ<br>会社名                                                                                                    | 5.21                         |    |
|                                                                                                    |                              |    |
| 2017年1月1日の1月1日の日本1月1日の日本1月1月1日の日本1月1月1日の月1月1日の日本1月1日日日本1月1日日日本1月1日日日本1月1日日日本1月1日日日本1月1日日日本1月1日日日本1月1日日日本1月1日日日本1月1日日日本1月1日日日本1月1日日日本1月1日日日本1月1日日日本1月1日日日本1月1日日日本1月1日日日本1月1日日日本1月1日日日本1月1日日日本1月1日日日本1月1日日日本1月1日日日本1月1日日日本1月1日日日本1月1日日日本1月1日日日本1月1日日日本1月1日日日本1月1日日日本1月1日日日日日日日日 |                              |    |
| 殿高名内部名                                                                                                    |                              |    |
|                                                                                                    |                              |    |
|                                                                                                    | ×                            |    |
|                                                                                                    |                              |    |
|                                                                                                    |                              |    |
|                                                                                                    |                              |    |
|                                                                                                    |                              |    |
|                                                                                                    |                              |    |
|                                                                                                    | OK キャンセル 適用(A                |    |

C:¥WINDOWS¥system32¥driversフォルダの CyUSB.sys を探します。CyUSB.sys がなければ、 USBドライバの更新を行います。

CyUSB.sys があった場合、CyUSB.sys の位置で右クリックし、プロパティを選びます。バージョン情報タブをクリックし、ファイルバージョンが 1.3.375.0 であることを確認します。USB ドライバのバージョン が 1.3.375.0 の場合、何もする必要はありません。USB ドライバのバージョンが 1.3.375.0 より以前の場合、USB ドライバの更新を行います。

| CyUSB.sysのプロ                                               | ሆናተ                                            | ? 🞽            |
|------------------------------------------------------------|------------------------------------------------|----------------|
| 全般 バージョン情報                                                 | 報 🖸 改訂履歴 ウイルスプロパティ 概要                          | 1              |
| ファイル バージョン:<br>説明:                                         | 1.3.375.0<br>Cypress Generic USB Device Driver |                |
| 著作権:                                                       | Copyright(C) Cypress Semiconductor 2004        |                |
| - 言羊糸田                                                     |                                                |                |
| 項目:                                                        | 値                                              |                |
| ファイル バージョ<br>会社名<br>言語<br>正式ファイル名<br>製品バージョン<br>製品名<br>内部名 | ▶ 1.03,0375.0 Release built by:<br>WinDDK      |                |
|                                                            | OK         キャンセル                               | 適用( <u>A</u> ) |

#### 3.2 Windows XP の場合

(1) ポケットロジアナをパソコンに接続します。

(2) スタートメニューからコントロールパネルを選びます。

(3) 「システム」をダブルクリックします。システムが見つからない場合、「クラシック表示に切り替える」 をクリックすると、「システム」が現れます。

(4) 「システムのプロパティ」ダイアログが開きますので、「ハードウェア」タブをクリックしてください。 「デバイスマネージャ」ボタンを押してください。

| システムのプロパティ 🛛 🖻 🖾                                                                                                    | 1       |
|----------------------------------------------------------------------------------------------------|---------|
| 全般 コンピュータ名 ハードウェア 詳細設定 システムの復元 自動更新 リモート                                                                                                    |         |
| ーデバイス マネージャー                                                                                                    |         |
| デバイス マネージャは、コンピュータにインストールされているすべてのハード<br>ウェア デバイスを表示します。デバイス マネージャを使って、各デバイスのプ<br>ロパティを変更できます。                                                                                                    |         |
| デバイス マネージャ( <u>D</u> )                                                                                                    |         |
| <del>۲</del> ۶イバ                                                                                                    |         |
| ドライバの署名を使うと、インストールされているドライバの Windows との互<br>換性を確認できます。ドライバ取得のために Windows Update へ接続する<br>方法を Windows Update を使って設定できます。                                                                                                    |         |
| ドライバの署名(S) Windows Update(W)                                                                                                    |         |
| רילדע אראילם אראילי אראילי |         |
| ハードウェア プロファイルを使うと、別のハードウェアの構成を設定し、格納<br>することができます。                                                                                                    |         |
| ハードウェア プロファイル( <u>P</u> )                                                                                                    |         |
|                                                                                                    |         |
| OK キャンセル 適用(A)                                                                                                    | [3.1.1] |

(5) Jungo の下(または、ヒューマンインターフェースデバイスの下)の Pocket Logiana PL-\*\*\*の 位置で、右クリックして「ドライバの更新」を選んでください。

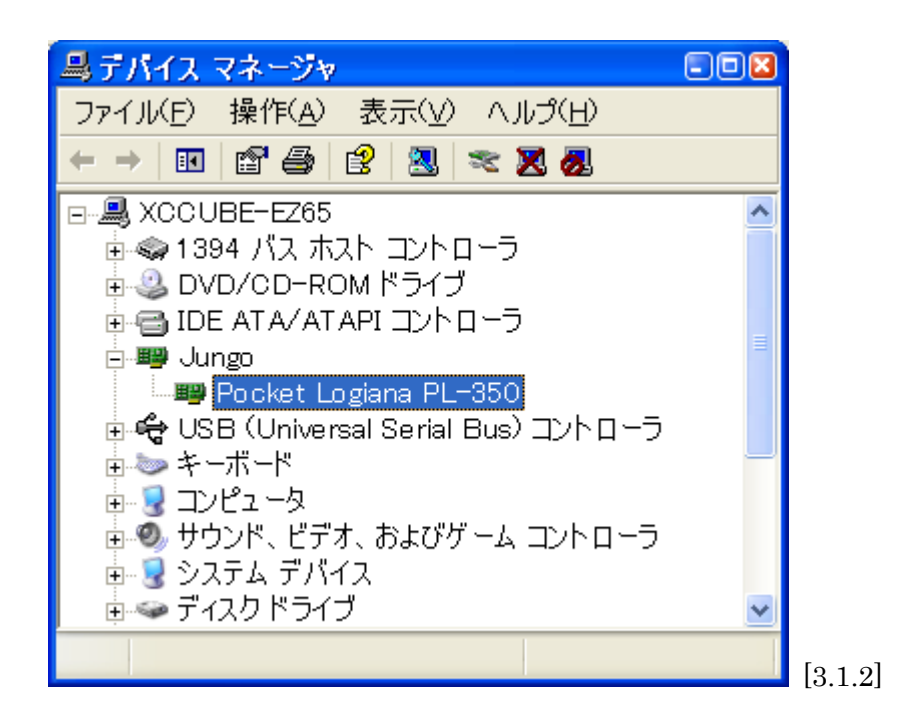

(6)「いいえ、今回は接続しません」にチェックして、「次へ」ボタンを押してください。

| ハードウェアの更新ウィザード |                                                                                                    |      |
|----------------|----------------------------------------------------------------------------------------------------|------|
|                | ハードウェアの更新ウィザードの開始                                                                                                    |      |
|                | お使いのコンピュータ、ハードウェアのインストール CD または Windows<br>Update の Web サイトを検索して (ユーザーの了解のもとに) 現在のソフトウ<br>ェアおよび更新されたソフトウェアを検索します。<br><u>プライバシー ポリシーを表示します。</u> |      |
|                | ソフトウェア検索のため、Windows Update に接続しますか?                                                                                                    |      |
|                | ○はい、今回のみ接続します(Y)<br>○はい、今すぐおよびデバイスの接続時には毎回接続します(E)<br>④いいえ、今回は接続しません(T)                                                                        |      |
|                | 続行するには、「次へ」をクリックしてください。                                                                                                    |      |
|                | 〈 戻る(B) 次へ(N) > キャンセル                                                                                                    | [3.1 |

(7)「一覧または特定の場所からインストールする」にチェックして、「次へ」ボタンを押してください。

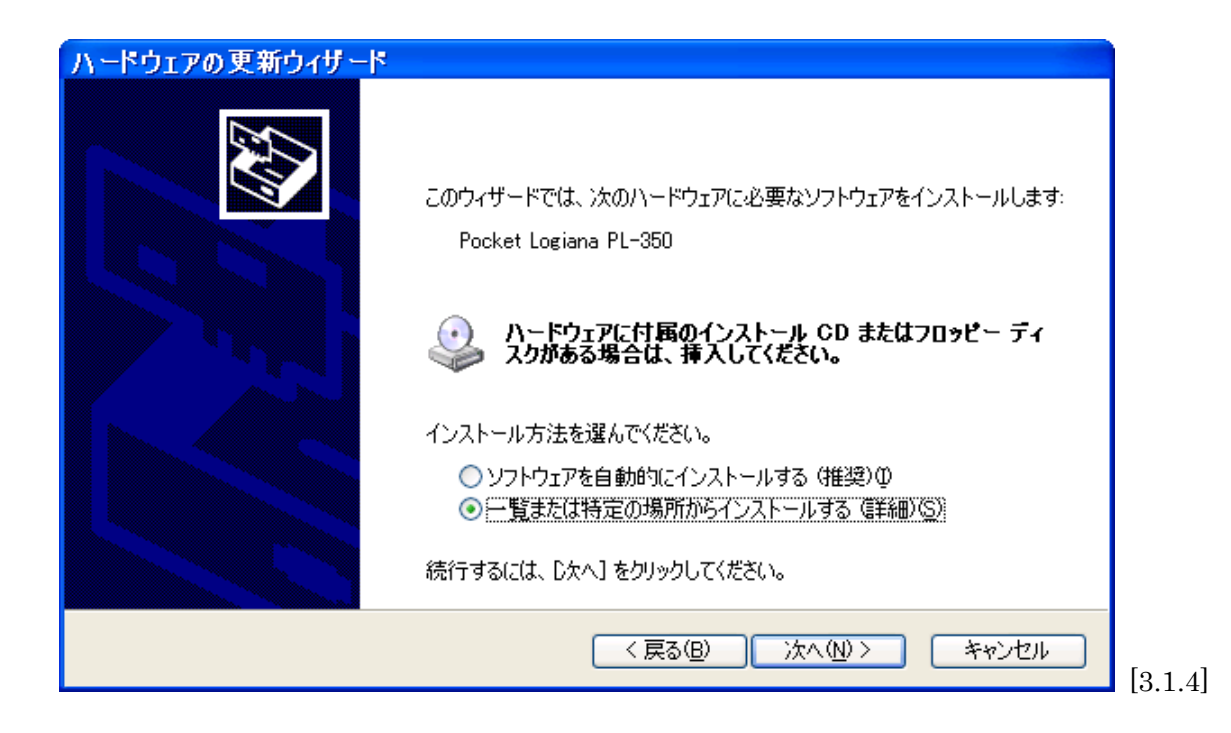

(8) ダウンロードした plogiINF512.lzhを解凍してできた¥plogiINF512¥Windows\_XP¥INF フォ ルダを指定します。「次へ」ボタンを押します。

| 新しいハードウェアの検出ウィザード                                                                                                    |
|----------------------------------------------------------------------------------------------------|
| 検索とインストールのオブションを選んでください。                                                                                                    |
| <ul> <li>◇ 次の場所で最適のドライバを検索する(S)         下のチェック ボックスを使って、リムーバブル メディアやローカル パスから検索できます。検索された最適のドラ<br/>イバがインストールされます。     </li> <li>□ リムーバブル メディア (フロッピー、CD-ROM など)を検索(M)         ◇ 次の場所を含める(Q):         C*WORK*plogiINF512*Windows_XP*INF         ● 参照(P)     </li> <li>◆ 検索しないで、インストールするドライバを選択する(D)         → 覧からドライバを選択するには、このオブションを選びます。選択されたドライバは、ハードウェアに最適のもの<br/>とは取りません。     </li> </ul> |
| < 戻る(B) 次へ(N) > キャンセル                                                                                                    |

[3.1.5]

(9) 次のようなメッセージが出る場合は、<u>PocketLogiana.inf</u>を選んで、「次へ」ボタンを押します。 oem\*.infを選ばないでください。

| ハードウ | ェアの更新ウィザード                   |                       |                            |                |      |
|------|------------------------------|-----------------------|----------------------------|----------------|------|
| ቸወ-  | ・覧からハードウェアに最適な               | ソフトウェアを選んでくださ         | 5(1 <sub>0</sub>           |                |      |
| G    | Pocket Logiana PL            | -350                  |                            |                |      |
| [    | 説明                           | バージョン 製造元             | 場所                         |                |      |
|      | Pocket Logiana PL-350        | 1.3.375.0 MBEWARE     | c:¥windows¥inf¥oem2.inf    |                |      |
|      | Pocket Logiana PL-350        | 1.3.375.0 MBEWARE     | c:¥work¥plogiinf520¥inf¥po | ocketlogiana.  |      |
|      |                              |                       |                            |                |      |
|      | <                            |                       |                            | >              |      |
| 6    |                              |                       |                            |                |      |
| 4    | このドライバはデジタル署<br>ドライバの署名が重要な到 | 名されていません。<br><u>油</u> |                            |                |      |
|      |                              |                       | 戻る(B) 次へ(N) >              | ) <i>キャンセル</i> | [3.1 |

(10) 次のようなメッセージが出る場合は、「続行」ボタンを押します。

| ハードウェ | こアのインスト ール                                                                                                    |         |
|-------|----------------------------------------------------------------------------------------------------|---------|
| ⚠     | このハードウェア:<br>Pocket Logiana PL-350                                                                                                    |         |
|       | を使用するためにインストールしようとしているソフトウェアは、Windows XP との<br>互換性を検証する Windows ロゴ テストに合格していません。<br>( <u>このテストが重要である理由</u> )                                                                   |         |
|       | インストールを統行した場合、システムの動作が損なわれたり、システム<br>が不安定になるなど、重大な障害を引き起こす要因となる可能性があり<br>ます。今すぐインストールを中断し、Windows ロゴ テストに合格したソフ<br>トウェアが入手可能かどうか、ハードウェア ベンダーに確認されることを、<br>Microsoft は強くお勧めします。 |         |
|       | 続行② インストールの停止③                                                                                                    | [3.1.7] |

(11) 次のようなメッセージが出る場合は、「はい」ボタンを押します。

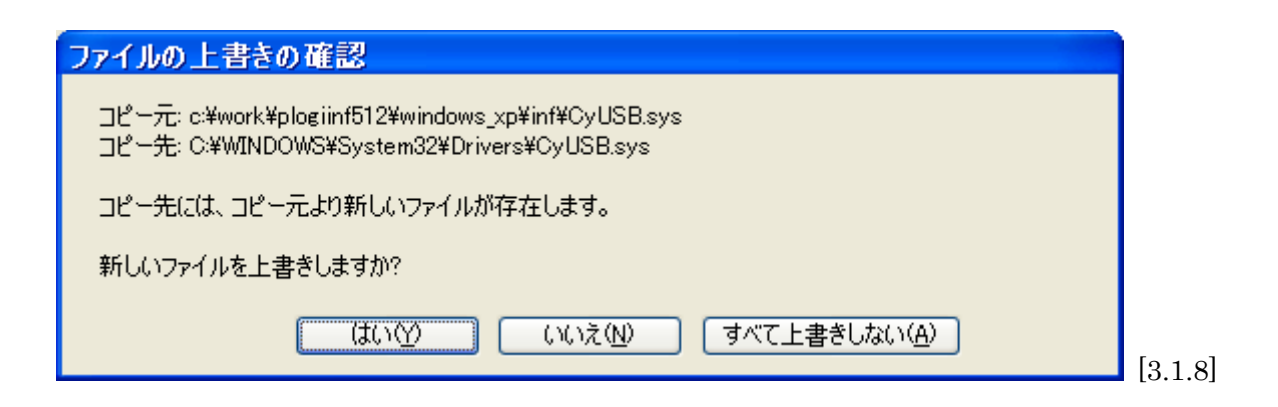

(12) ドライバの更新が終わりました。「完了」ボタンを押します。

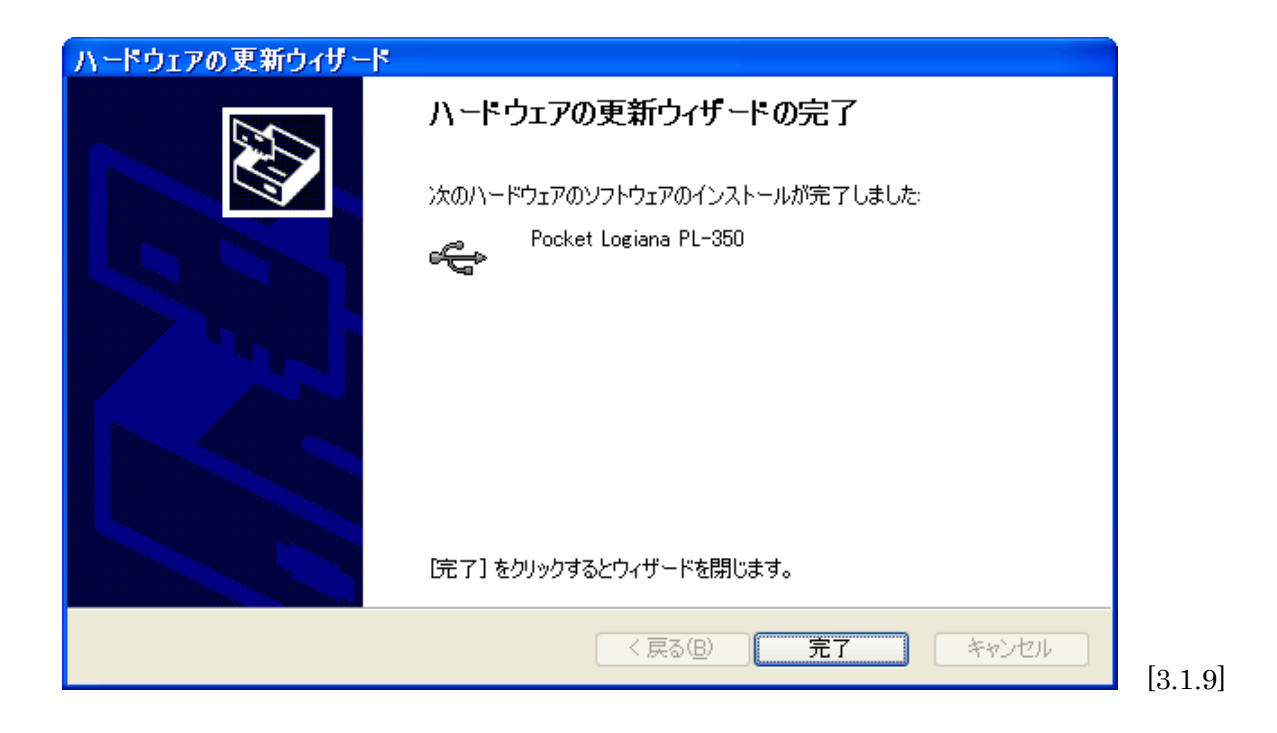

(13) USB コントローラの下に、Pocket Logiana PL-\*\*\*があります。

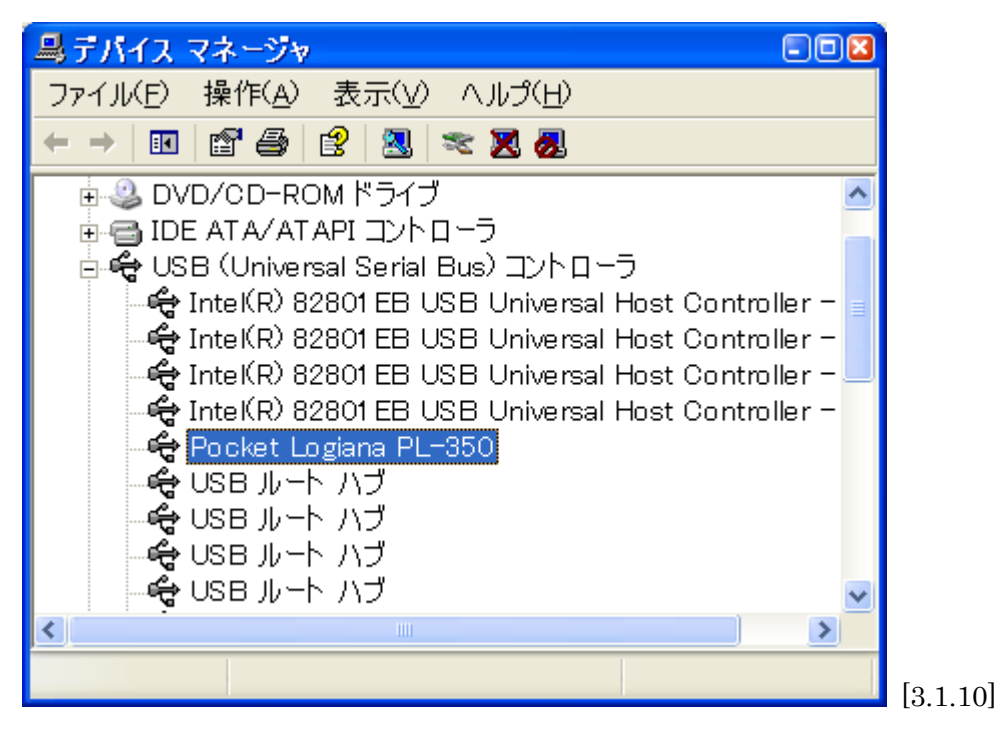

(14) Pocket Logiana PL-\*\*\*の位置で、右クリックして「プロパティ」を選んでください。ドライバのバ ージョンが 1.3.375.0 であれば OK です。

| Pocket | Logiana PL-3       | 50のプロパティ 🛛 🖻 🛚                                          |
|--------|--------------------|---------------------------------------------------------|
| 全般     | ドライバ 詳細            |                                                         |
| ÷      | Pocket Logiana Pl  | L-350                                                   |
|        | プロバイダー             | Cypress                                                 |
|        | 日付:                | 2004/02/13                                              |
|        | バージョン・             | 1.3.375.0                                               |
|        | デジタル署名者:           | デジタル署名されていません                                           |
| 1      | ライバの詳細( <u>D</u> ) | ドライバ ファイルの詳細を表示します。                                     |
| 1      | ライバの更新( <u>P</u> ) | このデバイスのドライバを更新します。                                      |
| (F54)  | バのロール バック(B)       | ドライバの更新後にデバイスの認識が失敗する場合、以<br>前にインストールしたドライバにロール バックします。 |
|        | 削除(U)              | ドライバをアンインストールします(上級者用)。                                 |
|        |                    | OK キャンセル                                                |

## 3.2 Windows 2000 の場合

### (1) ポケットロジアナをパソコンに接続します。

(2) C:¥WINNT¥INF フォルダにある oem\*.inf をテキストエディタで開きます(\*は0から順に番号が 付いています)。"USB¥VID\_0bcd"を検索します。

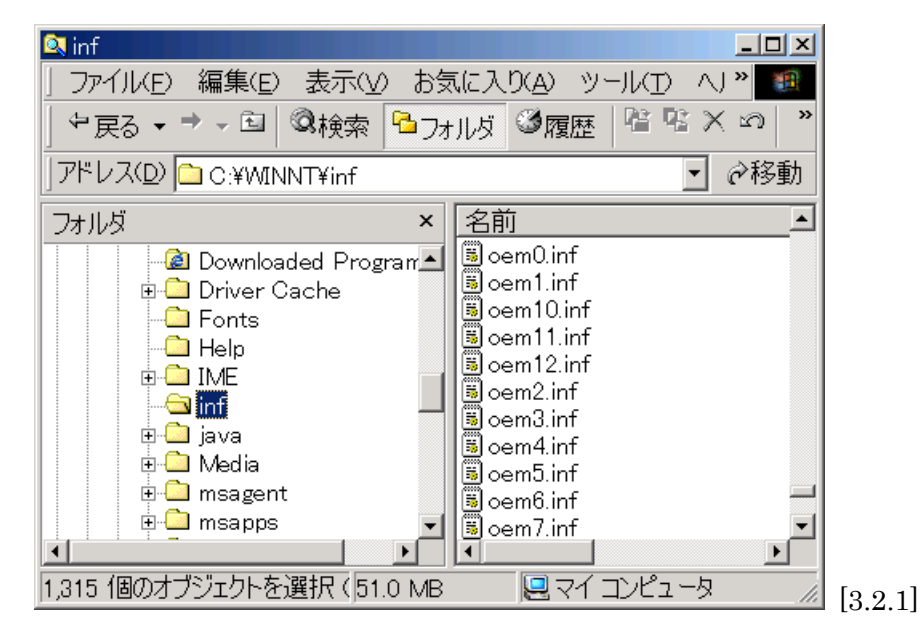

【参考】Windows の検索機能で、「ファイルに含まれる単語または句」を利用すると便利です。 C:¥WINNT¥INFフォルダで右クリックして、検索を選びます。

| 🛐 ファイルとフォルダを検索           |
|--------------------------|
| ファイルまたはフォルダの名前(M):       |
|                          |
| 含まれる文字列( <u>C</u> ):<br> |
| USB¥VID_0bcd             |
| 探す場所( <u>L</u> ):        |
| 🗀 C:¥WINNT¥inf 📃 💌       |
| 検索開始(S) 検索終了(P)          |

"USB¥VID\_0bcd" が見つかったら、この行または後の行に、接続しているポケットロジアナの型番 PL-\*\*\* があることを確認します。確認ができたら、この oem\*.infを削除します。異なる oem\*.infを削 除しないように注意してください。

(3) 「コントロールパネル」の「システム」をダブルクリックします。

(4) システムのプロパティ」ダイアログが開きますので、「ハードウェア」タブをクリックしてください。「デ バイスマネージャ」ボタンを押してください。

| งステムのプロパティ                                                                                 |
|--------------------------------------------------------------------------------------------|
| 全般   ネットワーク ID ハードウェア   ユーザー プロファイル   詳細                                                   |
|                                                                                            |
| ハードウェア ウィザードを使って、ハードウェアのインストール、アンインストー<br>ル、削除、修復、取り外し、および設定ができます。                         |
| <u>ハードウェア ウィザード(H)</u>                                                                     |
| デバイス マネージャー                                                                                |
| デバイス マネージャは、コンピュータにインストールされているすべてのハード<br>ウェア デバイスを表示します。デバイス マネージャを使って、各デバイスのプロパティを変更できます。 |
| ドライバの署名(S) デバイスマネージャ(D)                                                                    |
| <b>ハードウェア プロファイル</b>                                                                       |
| ハードウェア プロファイルを使うと、別のハードウェアの構成を設定し、格納<br>することができます。                                         |
| <u>ハードウェア プロファイル(P)</u>                                                                    |
|                                                                                            |
| OK キャンセル 適用( <u>A</u> )                                                                    |

(5) Jungo の下(または、ヒューマンインターフェースデバイスの下)の Pocket Logiana PL-\*\*\*の 位置で、右クリックして「プロパティ」を選んでください。

| ➡デバイス マネージャ                                 |         |
|---------------------------------------------|---------|
| 」操作(A)表示(V) ↓ ← →   🛍 🖬 🔓 😫                 |         |
|                                             |         |
| E                                           |         |
| 📗 🗄 🔬 DVD/CD-ROM ドライブ                       |         |
| 📄 🖶 🚭 IDE ATA/ATAPI コントローラ                  |         |
| 🚊 🕮 Jungo                                   |         |
| Pocket Logiana PL-350                       |         |
| 📗 🖶 🚔 USB (Universal Serial Bus) コントローラ 🚽 🚽 |         |
| □ ◎ キーボード                                   |         |
| 📄 🖻 💷 בטלב – א                              |         |
| 📗 💩 🕀 サウンド、ビデオ、およびゲーム コントローラ                |         |
| 📗 🖻 🔜 システム デバイス 📃 🚽                         |         |
|                                             | [3.2.4] |

(6) 「ドライバ」タブをクリックし、「ドライバの更新」ボタンを押します。

| Pocket Lo     | ogiana PL-3500)<br>sezus 1   | ววื่นที่วิส <b>?</b> 🔀                                         |       |
|---------------|------------------------------|----------------------------------------------------------------|-------|
| 全般「           | Pocket Logiana P             | 1-250                                                          |       |
| 山田田田          |                              |                                                                |       |
|               | プロバイダ                        | Jungo LTD.                                                     |       |
|               | 日付:                          | 利用できません                                                        |       |
|               | バージョン:                       | 5.2.1.0                                                        |       |
|               | デジタル署名者:                     | デジタル署名されていません                                                  |       |
| このデバ          | イスで読み込まれたド                   | ライバファイルの詳細を表示するには、「ドライバの詳細」をク                                  |       |
| リックしま<br>バイスの | :9。このテハイスのトラ<br>ドライバ ファイルを更新 | パイトノアイルを削り除するには、1月10年」をクリックします。このテ<br>所するには、「ドライバの更新」をクリックします。 |       |
|               |                              |                                                                |       |
|               |                              |                                                                |       |
|               |                              |                                                                |       |
|               |                              |                                                                |       |
| Γ             |                              |                                                                |       |
| L             |                              |                                                                |       |
|               |                              | OK (***)/711                                                   |       |
|               |                              |                                                                | [3.2] |

(7) 「次へ」を押します。

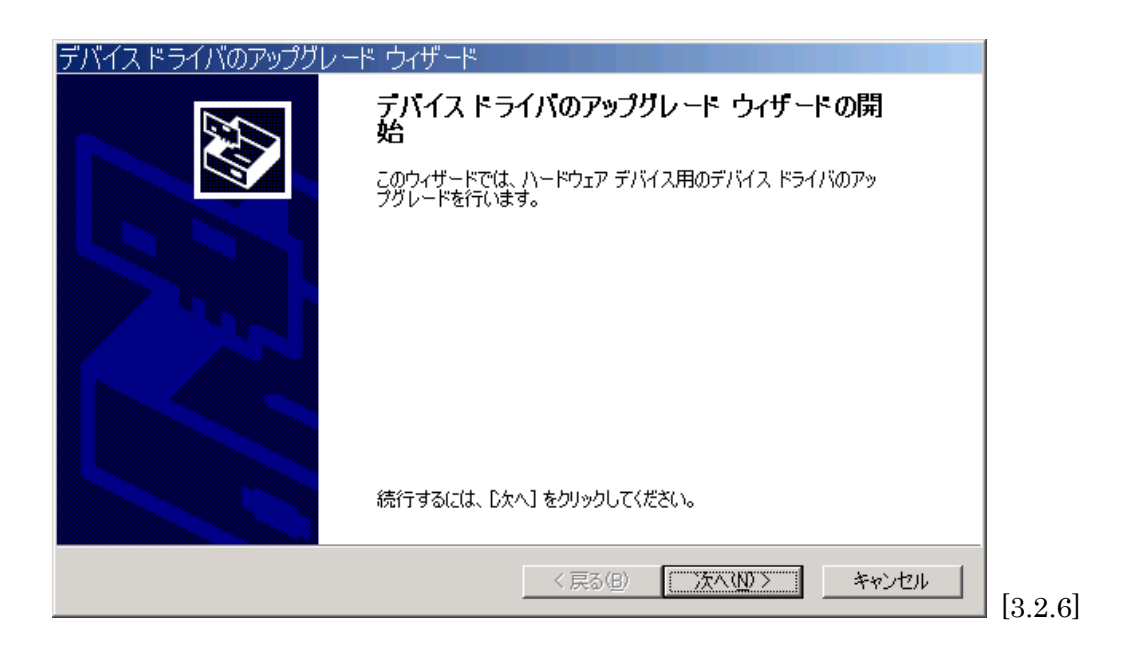

(8) 「デバイスに最適なドライバを検索する」を選択して、「次へ」を押します。

| デバイス ドライバのアップグレード ウィザード                                                                                  |
|----------------------------------------------------------------------------------------------------|
| <b>ハードウェア デバイス ドライバのインストール</b><br>デバイス ドライバは、ハードウェア デバイスがオペレーティング システムで正しく動作するように設定する<br>ソフトウェア プログラムです。 |
| 次のデバイスのドライバをアップグレードします:                                                                                  |
| Pocket Logiana PL-350                                                                                    |
| デバイスのドライバを新しいバージョンにアップグレードすると、このデバイスの動作が向上したり、機能が追<br>加されます。                                             |
| 検索方法を選択してください。                                                                                           |
| ○ デバイスに最適なドライバを検索する (推奨)(S)                                                                              |
| ○ このデバイスの既知のドライバを表示して、その一覧から選択する(D)                                                                      |
|                                                                                                    |
|                                                                                                    |
| < 戻る(B) 次へ(N) > キャンセル                                                                                    |

(9) 「場所を指定」を選択して、「次へ」を押します。

| デバイス ドライバのアップグレード ウィザード                                                                                          |
|----------------------------------------------------------------------------------------------------|
| <b>ドライバ ファイルの特定</b><br>ドライバ ファイルをどこで検索しますか?                                                                      |
| 次のハードウェア デバイスのドライバ ファイルの検索:                                                                                      |
| Pocket Logiana PL-350                                                                                            |
| このコンピュータ上のドライバ データベースおよび指定の検索場所から適切なドライバを検索します。                                                                  |
| 検索を開始するには、 D次へ] をクリックしてください。 フロッピー ディスクまたは CD-ROM ドライブで検索して<br>いる場合は、 フロッピー ディスクまたは CD を挿入してから D次へ] をクリックしてください。 |
| 検索場所のオブション:<br>「フロッピー ディスク ドライブ( <u>D</u> )<br>「 CD-ROM ドライブ( <u>C</u> )                                         |
| ✓ 場所を指定(S)<br>Microsoft Windows Update(M)                                                                        |
| < 戻る(B) 次へ(N) > キャンセル                                                                                            |

(10) ダウンロードした plogiINF512.1zhを解凍してできた¥plogiINF512¥Windows\_Me\_2000¥INF¥PocketLogiana.infを指定します。「OK」を押します。

| デバイス ド | ライバのアップグレード ウィザード                                       | ×                                    |         |
|--------|---------------------------------------------------------|--------------------------------------|---------|
| -      | 製造元が配布するインストール ディスクを指定したドライブに挿入<br>して、[OK] をクリックしてください。 | OK<br>キャンセル                          |         |
|        | 製造元のファイルのコピー元( <u>C</u> ):                              |                                      |         |
|        | C:¥WORK¥plogiINF512¥Windows_Me_2000¥INF                 | ●●<br>●<br>●<br>●<br>●<br>●<br>●<br> | [3.2.9] |

(11) 「次へ」を押します。

| デバイス ドライバのアップグレード ウィザード                                             |
|---------------------------------------------------------------------|
| <b>ドライバ ファイルの検索</b><br>ハードウェア デバイスのドライバ ファイル検索が終了しました。              |
| 次のデバイスのドライバが検索されました:                                                |
| Pocket Logiana PL-350                                               |
| 現在のドライバよりさらに適切なドライバが検出されました。このドライバをインストールするには、[次へ] を<br>クリックしてください。 |
| c:¥work¥plogiinf512¥windows_me_2000¥inf¥pocketlogiana.inf           |
|                                                                     |
|                                                                     |
| < 戻る(B) (二次へ(N))> キャンセル                                             |

[3.2.10]

(12) 次のようなメッセージが出る場合は、「はい」を押します。

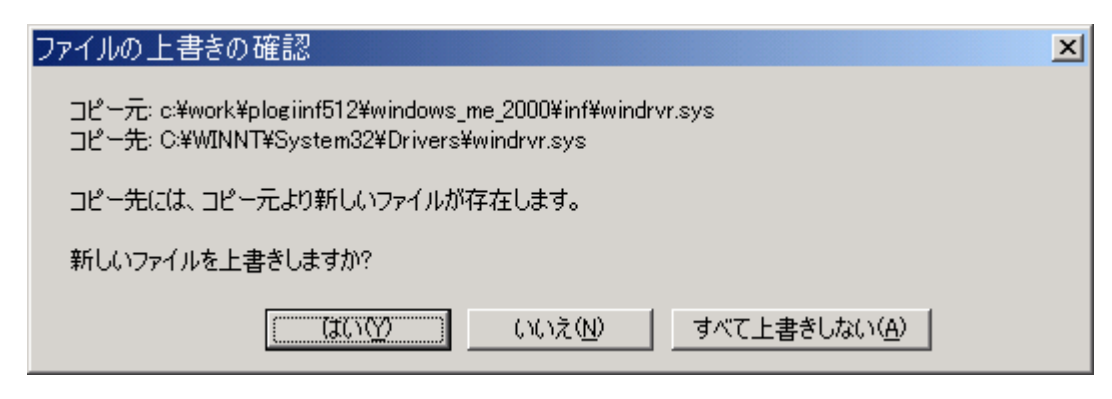

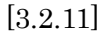

(13) ドライバの更新が終わりました。「完了」ボタンを押します。

| デバイス ドライバのアップグレ <u>ード</u> | ウィザード                                                                             |
|---------------------------|-----------------------------------------------------------------------------------|
|                           | デバイス ドライバのアップグレード ウィザードの完<br>了<br>IIIIIIIIIIIIIIIIIIIIIIIIIIIIIIIIIII             |
|                           | このデバイスに対するソフトウェアのインストールが終了しました。<br>このコンピュータを再起動するまで、インストールしたハードウェアは正しく<br>動作しません。 |
| σσ                        | ウィザードを閉じるには「完了」をクリックしてください。                                                       |
|                           | < 戻る(日) <b>売了</b> キャンセル                                                           |

[3.2.12]

(14) 再起動します(下記のメッセージが出ない場合も再起動します)。

| システム設 | 定の変更                                                       | 1 |
|-------|------------------------------------------------------------|---|
| ?     | ハードウェア設定が変更されました。これらの変更を有効にするためにはコンピュータを再起動しな<br>ければなりません。 |   |
|       | 今コンピュータを再起動しますか?                                           |   |
|       | (ましい( <u>)</u> しいしえ( <u>N</u> )                            |   |

[3.2.13]

(15) WinDriver Virtual device の検出ウィザードがオープンする場合は、以下の手順に従ってください。

| 新しいハードウェアが見つかりました        |         |
|--------------------------|---------|
| WinDriver Virtual device |         |
| インストール中です                | [3.2.1] |

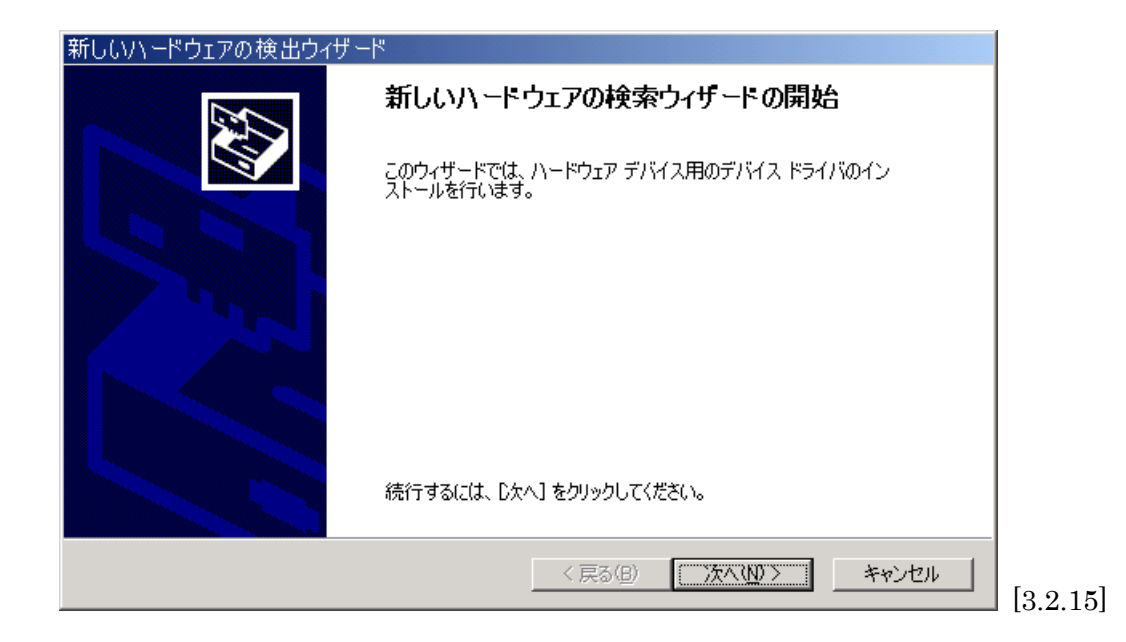

| 新しいハードウェアの検出ウィザード                                                                                                    |
|----------------------------------------------------------------------------------------------------|
| <b>ハードウェア デバイス ドライバのインストール</b><br>デバイス ドライバは、ハードウェア デバイスがオペレーティング システムで正しく動作するように設定する<br>ソフトウェア プログラムです。             |
| 次のデバイスをインストールします:                                                                                                    |
| WinDriver Virtual device                                                                                             |
| デバイスのドライバはハードウェア デバイスを実行するソフトウェア プログラムです。新しいデバイスにはドラ<br>イバが必要です。ドライバ ファイルの場所を指定してインストールを完了するには D次へ] をクリックしてくだ<br>さい。 |
| 検索方法を選択してください。                                                                                                    |
| ○ デバイスに最適なドライバを検索する (推奨)(S)                                                                                          |
| ○ このデバイスの既知のドライバを表示して、その一覧から選択する(D)                                                                                  |
|                                                                                                    |
|                                                                                                    |
| < 戻る(B) 次へ(N) > キャンセル                                                                                                |

| 新しいハードウェアの検出ウィザード                                                                                                |
|----------------------------------------------------------------------------------------------------|
| <b>ドライバ ファイルの特定</b><br>ドライバ ファイルをどこで検索しますか?                                                                      |
| 次のハードウェア デバイスのドライバ ファイルの検索:                                                                                      |
| WinDriver Virtual device                                                                                         |
| このコンピュータ上のドライバ データベースおよび指定の検索場所から適切なドライバを検索します。                                                                  |
| 検索を開始するには、 Dなへ] をクリックしてください。 フロッピー ディスクまたは CD-ROM ドライブで検索して<br>いる場合は、 フロッピー ディスクまたは CD を挿入してから D次へ] をクリックしてください。 |
| 検索場所のオブション                                                                                                    |
| □ <u>□ □ □ □ □ □ □ □ □ □ □ □ □ □ □ □ □ □ </u>                                                                    |
| ☑ 場所を指定(S)                                                                                                    |
| ☐ Microsoft Windows Update(M)                                                                                    |
| < 戻る(B) 次へ(N) > キャンセル                                                                                            |

ダウンロードした plogiINF512.lzhを解凍してできた¥plogiINF512¥Windows\_Me\_2000¥INF ¥wd\_virtual.infを指定します。

| デバイスド | 「ライバのアップグレード ウィザード                                                    | ×                                     |      |
|-------|-----------------------------------------------------------------------|---------------------------------------|------|
| _     | 製造元が配布するインストール ディスクを指定したドライブに挿入<br>して、[OK] をクリックしてください。               | OK<br>キャンセル                           |      |
|       | 製造元のファイルのコピー元( <u>C</u> ):<br>C:¥WORK¥plogiINF512¥Windows_Me_2000¥INF | ● ● ● ● ● ● ● ● ● ● ● ● ● ● ● ● ● ● ● | [3.2 |

| 新しいハードウェアの検出ウィザード                                           |
|-------------------------------------------------------------|
| <b>ドライバ ファイルの検索</b><br>ハードウェア デバイスのドライバ ファイル検索が終了しました。      |
| 次のデバイスのドライバが検索されました。                                        |
| WinDriver Virtual device                                    |
| このデバイスのドライバが見つかりました。このドライバをインストールするには、「次へ] をクリックしてくださ<br>い。 |
| c¥work¥plogiinf451¥windows 2000, xp¥inf¥wd_virtual.inf      |
|                                                             |
|                                                             |
| < 良る(B) (二次へ(N)) キャンセル                                      |
|                                                             |

| 新しいハードウェアの検出ウィ | デード                                    |         |
|----------------|----------------------------------------|---------|
|                | 新しいハードウェアの検索ウィザードの完了                   |         |
|                | WinDriver Virtual device               |         |
|                | このデバイスに対するソフトウェアのインストールが終了しました。        |         |
|                |                                        |         |
|                |                                        |         |
|                | コノザードを明いるには「完了」をないかり、アイギンハ             |         |
|                | 119 1-2000 Cla DE 11 29999 0 Clazel 18 |         |
|                | < 戻る(B) (デア) キャンセル                     | [{<br>[ |

(16) デバイスマネージャの Jungo の下に、Pocket Logiana PL-\*\*\*があります。

| 島デバイス マネージャ                           |          |
|---------------------------------------|----------|
| 」操作(A) 表示(V) 」← →   ា 図   1   2       |          |
| J 🕙 🖉 🗷                               |          |
| E-A CELERON900                        |          |
| 🗄 🔬 DVD/CD-ROM ドライブ                   |          |
| 🗄 🚭 IDE ATA/ATAPI コントローラ              |          |
| 🖕 🎟 Jungo                             |          |
| Pocket Logiana PL-350                 |          |
| 🗄 🖨 USB (Universal Serial Bus) コントローラ |          |
| │                                     |          |
| ┃ 由 🔜 コンピュータ                          |          |
| 📗 🗄 🍕 サウンド、ビデオ、およびゲーム コントローラ          |          |
| ┃ 由 🔜 システム デバイス                       |          |
|                                       | <br>[]   |
| J J J                                 | [3.2.21] |

(17) Pocket Logiana PL-\*\*\*の位置で、右クリックして「プロパティ」を選んでください。ドライバのバージョンが 5.2.1.0 であれば OK です。

| Pocket La              | ogiana PL-3500)                           | )プロパティ                                                                                       | ? ×         |
|------------------------|-------------------------------------------|----------------------------------------------------------------------------------------------|-------------|
| 全般                     | *ライバ                                      |                                                                                              |             |
|                        | Pocket Logiana P                          | L-350                                                                                        |             |
|                        | プロバイダ:<br>日付:<br>バージョン:<br>デジタル署名者:       | Jungo LTD.<br>利用できません<br>5.2.1.0<br>デジタル署名されていません                                            |             |
| このデバー<br>リックしま<br>バイスの | イスで読み込まれたド<br>す。このデバイスのドラ<br>ドライバ ファイルを更発 | ライバ ファイルの詳細を表示するには、[ドライバの詳細<br>・イバ ファイルを削除するには、「削除] をクリックします。。<br>ffするには、[ドライバの更新] をクリックします。 | ] をク<br>このデ |
|                        | ドライバの詳細(型).                               | 削除(U) ドライバの更新(P                                                                              | )           |
|                        |                                           | OK ++>                                                                                       | rtu I       |

## 3.3 Windows Me の場合

(1) ポケットロジアナをパソコンに接続します。

(2) 「コントロールパネル」の「システム」をダブルクリックします。

(3)「システムのプロパティ」ダイアログが開きますので、「デバイスマネージャ」タブをクリックしてください。ユニバーサルシリアルバスコントローラの下(または Jungo の下)の PL-\*\*\*の位置で、右クリックして「プロパティ」を選んでください。PL-\*\*\*は、POCKET LOGIANA と表示されていることもあります。

| システムのプロパティ<br>「全般 「デバイス マネージャ  」 | ヽードウェア ブロファイル   パフォーマンス                                                                       | ? ×                |
|----------------------------------|-----------------------------------------------------------------------------------------------|--------------------|
| ● 種類的に表示(T)                      | ○ 接続別に表示(C)                                                                                   |                    |
|                                  | ・ローラ<br>ントローラ<br>げ<br>A/BAM USB Universal Host Contro<br>A/BAM USB Universal Host Contro<br>y | oller 1<br>oller 2 |
|                                  | 更新( <u>F</u> ) 削除( <u>E</u> )                                                                 | ÉD局J(N)            |
|                                  | ОК                                                                                            | キャンセル [3:5         |

(4) 「ドライバの更新」ボタンを押します。

| PL-240のプロパティ                              |                                                        | <u>? ×</u>  |
|-------------------------------------------|--------------------------------------------------------|-------------|
| 全般 ドライバー                                  |                                                        |             |
| PL-240                                    |                                                        |             |
| デバイスの種類:<br>製造元:<br>ハードウェアのバージョン:         | ユニバーサル シリアル バス コントローラ<br>MBEWARE<br>情報なし               |             |
| ーデバイスの状態<br>このデバイスのNTKERI<br>でした。(Code 2) | NVXDは、デバイス ドライバを読み込めません                                |             |
| この問題を修正する(こ(<br>のドライバを更新してくた              | t、 [ドライバの更新] をクリックしてこのデバイス<br>ささい。                     |             |
|                                           | ドライバの更新(U)                                             |             |
| -デバイスの使用<br>「このハードウェアプロ<br>マ すべてのハードウェア   | コファイルで使用不可にする( <u>D</u> )<br>? プロファイルで使用する( <u>E</u> ) |             |
|                                           | OK +++>1                                               | 211 [3.3.2] |

(5)「ドライバの場所を指定する」にチェックして、「次へ」を押してください。

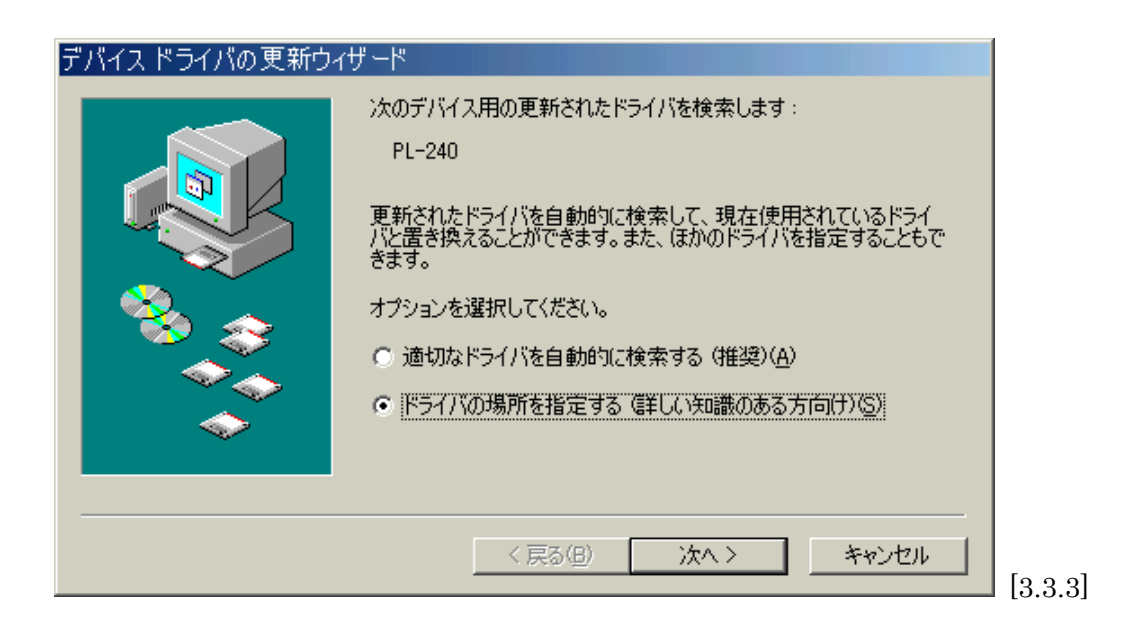

(6) ダウンロードした plogiINF512.1zhを解凍してできた¥plogiINF512¥Windows\_Me\_2000
 ¥INF フォルダを指定します。「次へ」を押します。

| デバイス ドライバの更新ウィ | イザード                                                                                                    |        |
|----------------|----------------------------------------------------------------------------------------------------|--------|
|                | 更新されたドライバをドライバ データベースおよび以下で指定された場<br>所で検索します。                                                                                                    |        |
|                | <ul> <li>・現在使用しているドライバより適したドライバを検索する(推奨)</li> <li>⑤</li> <li>□ リムーバブル メディア (フロッピー、CD-ROM など)(M)</li> <li>☑ 検索場所の指定(L):</li> <li>○:¥WORK¥plogiINF500¥INF</li> </ul> |        |
|                | ○ 特定の場所にあるすべてのドライバの一覧を表示し、インストール<br>するドライバを選択する(型)                                                                                                    |        |
|                | 〈戻る(B) 次へ 〉 キャンセル                                                                                                    | [3.3.4 |

(7)「次へ」をクリックします。

| デバイス ドライバの更新ウ | (ザード<br>デバイス用のドライバ ファイルの検索:<br>Pocket Logiana PL-240                                                                                              |         |
|---------------|----------------------------------------------------------------------------------------------------|---------|
|               | このデバイスに最適なドライバをインストールする準備ができました。別<br>のドライバを選択するには、「戻る」 をクリックしてください。続けるには、「<br>次へ」 をクリックしてください。<br>ドライバのある場所:<br>C:¥WORK¥PLOGII~1¥INF¥POCKET~1.INF |         |
|               | < 戻る(B) (二)次ヘン キャンセル                                                                                                    | [3.3.5] |

(8) ドライバの更新が終わりました。「完了」ボタンを押します。

| デバイス ドライバの更新ウィ | げード                                   |         |
|----------------|---------------------------------------|---------|
|                | Pocket Logiana PL-240                 |         |
|                | ハードウェア デバイス用の更新されたドライバのインストールが完了しました。 |         |
|                |                                       |         |
| <b>A</b>       |                                       |         |
|                |                                       |         |
|                | < 戻る(B) (デオ) キャンセル                    | [3.3.6] |

(9) 再起動します。

 (10) WinDriver Virtual device の検出ウィザードがオープンする場合は、ダウンロードした plogiINF512.lzhを解凍してできた¥plogiINF512¥Windows\_Me\_2000¥INF フォルダを指定しま す。

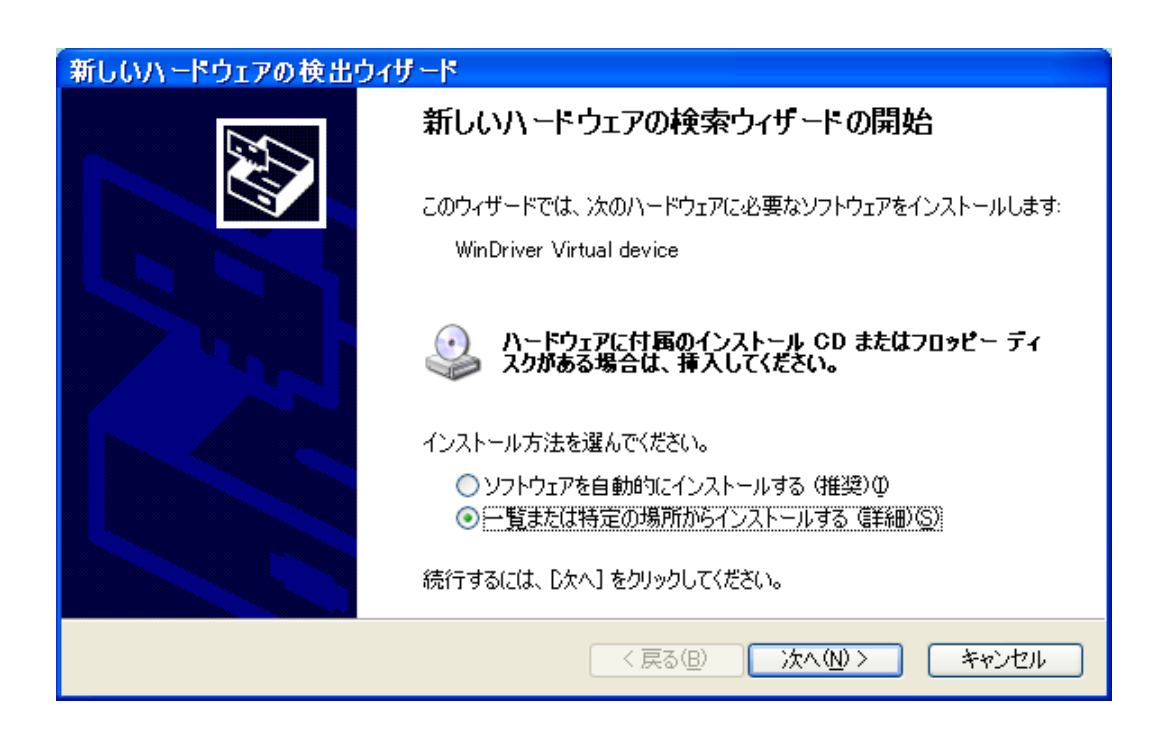